## คู่มือการใช้ระบบเงินยืมกองทุนสวัสดิการ

\*\*หาก Login เข้าระบบแล้วแสดงข้อความดังกล่าว ท่านต้องดำเนินการยื่นแบบคำขอรับเงินผ่านธนาคารไปยังฝ่ายการคลังและ ทรัพย์สินก่อน จึงจะสามารถเข้าใช้งานระบบยืมเงินสวัสดิการได้ หรือติดต่อเจ้าหน้าที่ฝ่ายการคลัง โทร.7910 หรือ 7904

| iPass use  | er                                                      |
|------------|---------------------------------------------------------|
|            |                                                         |
| Passwor    | d                                                       |
|            |                                                         |
| ไม่พบข้อม  | <u>ู่เลบัญชีธนาคารของผู้ยืม</u>                         |
| โปรดติดต   | ่อเจ้า <sup>ั</sup> หน้าที่ฝ่ายการค <sup>ื</sup> ลังและ |
| ทรัพย์สินเ | พื่อตรวจสอบครับ                                         |

1. เข้าใช้งานโดยรหัส ipass ระบบสารสนเทศของมหาวิทยาลัย (ตัวเดียวกับล็อคอินเข้าระบบ mis หรือใช้งาน

อินเตอร์เน็ต)

| ระบบเงินกู้กองทุนสวัสดิการ<br>มหาวิทยาลัยทักษิณ | Login<br>iPass user<br>Rassword |
|-------------------------------------------------|---------------------------------|

2. ในกรณีที่ใช้ผ่าน smartphone ให้กดปุ่มแสดงเมนู(กรอบสีแดง) ทางมุมบนขวาเพื่อแสดงเมนูการใช้งานระบบ

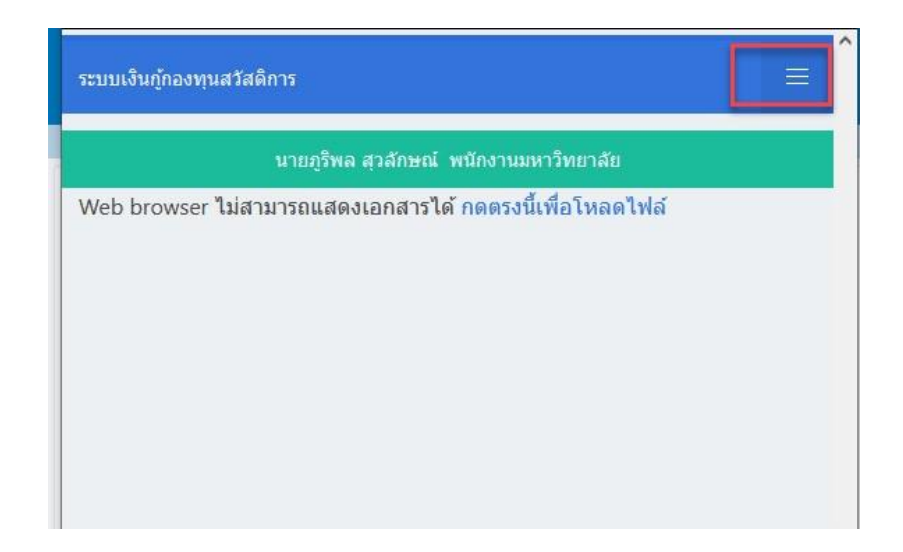

3. เลือกเมนู"บันทึกรายการยืม"

| ระบบเงินกู้กองทุนสวัสดิการ                               | × | ~ |
|----------------------------------------------------------|---|---|
| บันทึกรายการยืม                                          |   |   |
| ประวัติการทำรายการยืม                                    |   |   |
| ออกจากระบบ                                               |   |   |
| นายภูริพล สุวลักษณ์ พนักงานมหาวิทยาลัย                   |   |   |
| Web browser ไม่สามารถแสดงเอกสารได้ กดตรงนี้เพื่อโหลดไฟล์ |   |   |
|                                                          |   |   |
|                                                          |   |   |
|                                                          |   |   |

|    | 0         | a a'2    | a         | ব ০      | <u>a</u> 2 | 1 (-)      | ิย        | (-) |
|----|-----------|----------|-----------|----------|------------|------------|-----------|-----|
| 4. | กรอกจานวน | เงนทตองก | าารยม (1) | เลอกจานว | เนงวดทตองก | าารผอน (2) | แลวกดตกลง | (3) |

| ่ครายการยืม | ประวัติการทำรายการยืม คู่มือการใช้งาน ออกจากระบบ                                 |
|-------------|----------------------------------------------------------------------------------|
|             | นายภูริพล สุวลักษณ์ พนักงานมหาวิทยาลัย                                           |
|             | รายละเอียดการทำยืม                                                               |
|             | วันที่ทำรายการขอยืม 01/01/2566                                                   |
|             | จำนวนเงินขอยืม 1. กรอกจำนวนเงินที่ต้องการยืม                                     |
|             | จำนวนงวดที่ต้องการยืม <mark>1 ∨ 2. เลือกจำนวนงวดที่ต้องการผ่อน</mark><br>เงินยืม |
|             | ตกลง 3. กดตกลง                                                                   |

 ระบบจะแสดงรายละเอียดต่างๆของการกู้ยืมเงิน โปรดอ่านให้ละเอียดก่อนทำการยืนยันทำรายการยืม หากข้อมูล ทั้งหมดถูกต้องให้กดปุ่ม "ตกลง" ถ้าหากไม่ถูกต้องหรือต้องการแก้ไขข้อมูลการยืมให้กดปุ่ม "ยกเลิก"

| ระบบเงินกู้กองทุนสวัสดิการ                                            |                                     |                                  |                                    |
|-----------------------------------------------------------------------|-------------------------------------|----------------------------------|------------------------------------|
| นายภู                                                                 | ริพล สุวลักษณ์ พน้                  | กงานมหาวิทยาลัย                  | ļ.                                 |
| ข้าพเจ้าได้ทำการกู้ยืมเงินในโครงก<br>และทรัพย์สินจะโอนเงินดังกล่าวเข่ | าารกองทุนสวัสดิก<br>ำไปบัญชีเงินฝาก | าร เป็นจำนวนเงิ<br>ธนาคาร ดังนี้ | น <b>5,000</b> บาท ฝ่ายการคลัง     |
| ธนาคาร                                                                | สาขา                                | เลขที่บัญชื                      | ชื่อบัญชื                          |
| ธนาคารกรุงเทพ จำกัด (มหาชน)                                           | สาขาสงขลา                           |                                  | นายภู <mark>ริ</mark> พล สุวลักษณ์ |

\*\*\* โปรดตรวจสอบข้อมูลบัญชีเงินฝากธนาคารของท่านให้เรียบร้อย หากข้อมูลผิดพลาดโปรดแจ้ง ไปยังฝ่ายการคลังและทรัพย์สินโดยด่วน \*\*\*

เมื่อข้าพเจ้าได้รับเงินกู้ยืม ข้าพเจ้าขอส่งคืนเงินกู้ โดยกำหนดช่าระเงินในแต่ละงวด ดังนี้

| งวดที่ | ภายในวันที่ (วดป) | ี จำนวนเงิน (บาท) |
|--------|-------------------|-------------------|
| 1      | 31/10/2564        | <b>\$1,000.00</b> |
| 2      | 30/11/2564        | <b>\$1,000.00</b> |
| 3      | 31/12/2564        | <b>\$1,000.00</b> |
| 4      | 31/01/2565        | <b>\$1,000.00</b> |
| 5      | 28/02/2565        | <b>\$1,000.00</b> |
|        |                   | ยกเลิก            |
|        | OIL IPAO          |                   |

เมื่อกดตกลงยืนยันการทำรายการกู้ยืม ระบบจะทำการบันทึกข้อมูลการกู้ยืมทั้งหมดส่งไปยังผู้รับผิดชอบตรวจสอบ

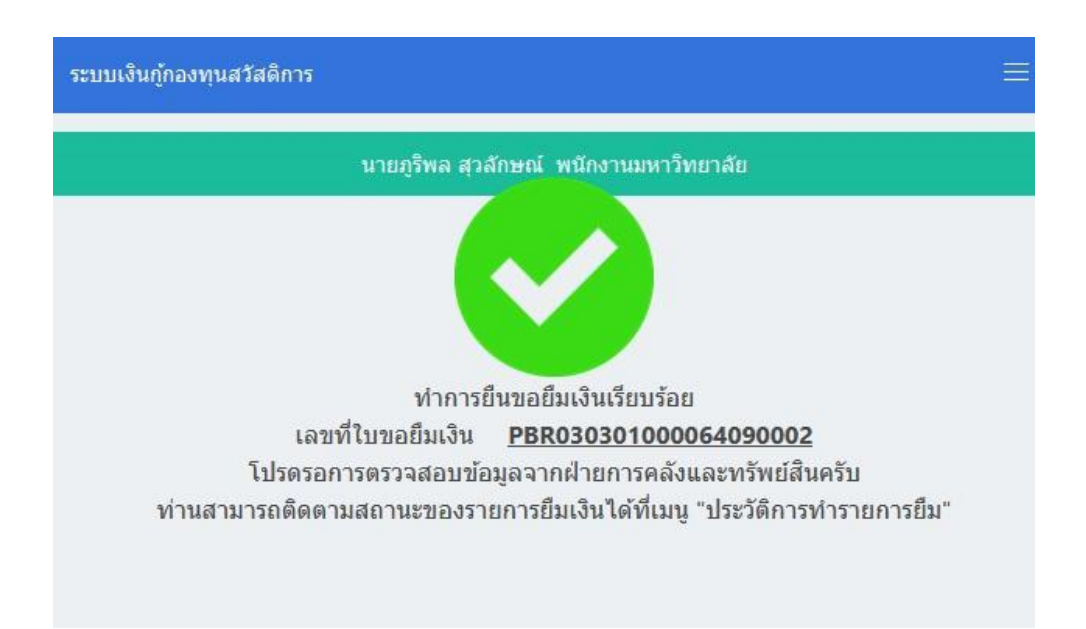

ผู้กู้ยืมสามารถติดตามขั้นตอนของการดำเนินการอนุมัติกู้ยืมเงินได้ที่เมนู "ประวัติการทำรายการยืม"

| <u>อากองหนับคุณหลุ</u> ยสุดดูการ         |                       |                           |                             | ×                                      |
|------------------------------------------|-----------------------|---------------------------|-----------------------------|----------------------------------------|
| บันทึกรายการยืม                          |                       |                           |                             |                                        |
| ไระวัติการทำรายการยืม<br>ออกจากระบบ      |                       |                           |                             |                                        |
| นา                                       | ยภูริพล สุวลักษณ์ ห   | พนักงานมหาวิทย            | ขาลัย                       |                                        |
| **กรณีแสดงสถานะจ่ายแล้ว โป               | รดตรวจสอบเงิบใ        | แข้ดเสียเว หก่า           | u sesso a la Maina          | Fru Su Salsa Rada                      |
| ัทร.7910หรือ7904 ***                     |                       | ក្មរពិប្បាណ៍ស្រុ          | и и тер са се               | เวบเงน เบวตตตตย                        |
| ัทร.7910หรือ7904 ***<br>เลขที่การยืมเงิน | วันที่ทำ<br>รายการยืม | จำนวน<br>เงินที่ขอ<br>ยึม | จำนวน<br>เงินที่คืน<br>แล้ว | เรบเงน เบรดติตตอ<br>สถานะ<br>รายการยืม |